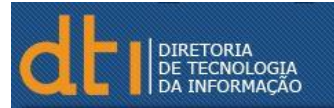

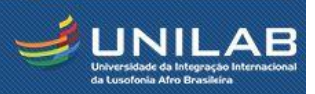

## eduroam - Tutorial para Android

Segue passo-a-passo para se conectar na nova rede WiFi da Universidade da Integração Internacional da Lusofonia Afro-Brasileira (UNILAB)

 Procure pelas redes sem fio disponível e selecione a rede
"eduroam";

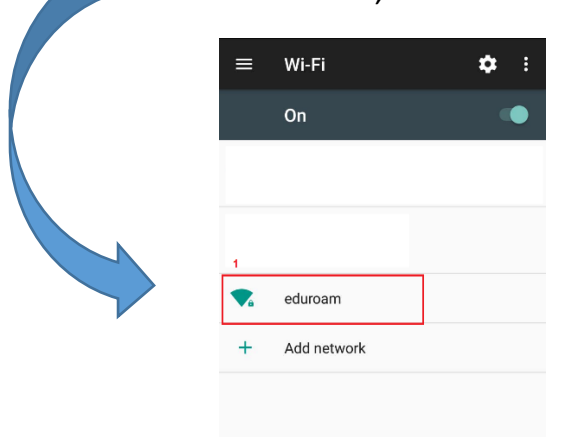

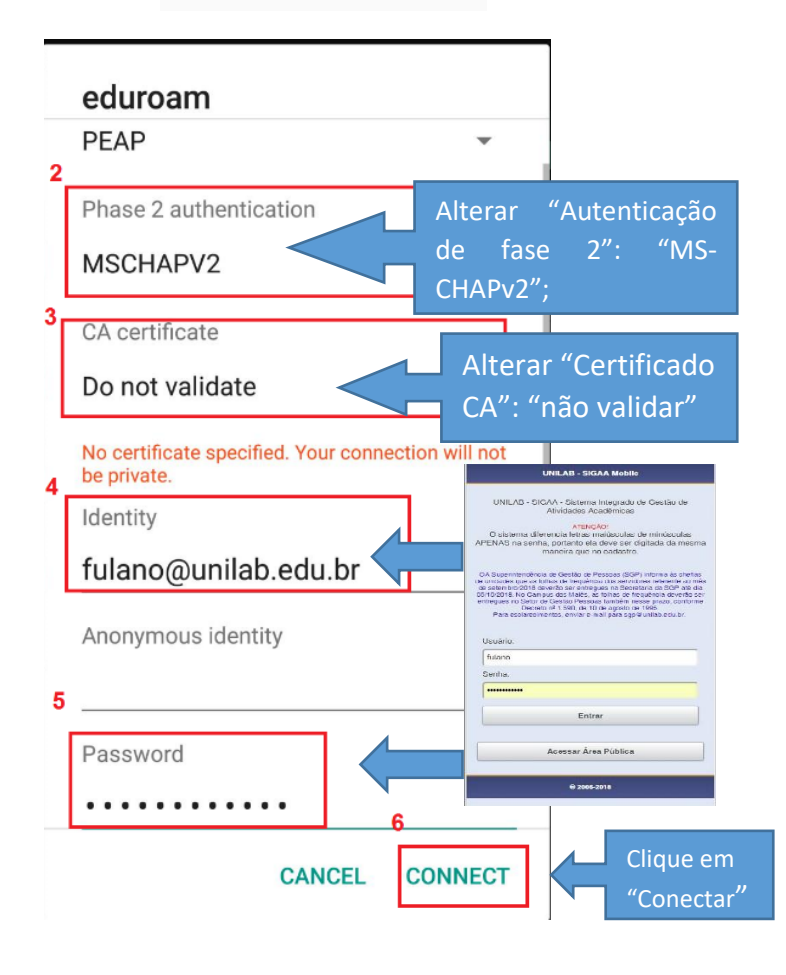

Finalizando esses procedimentos você deverá estar conectado.

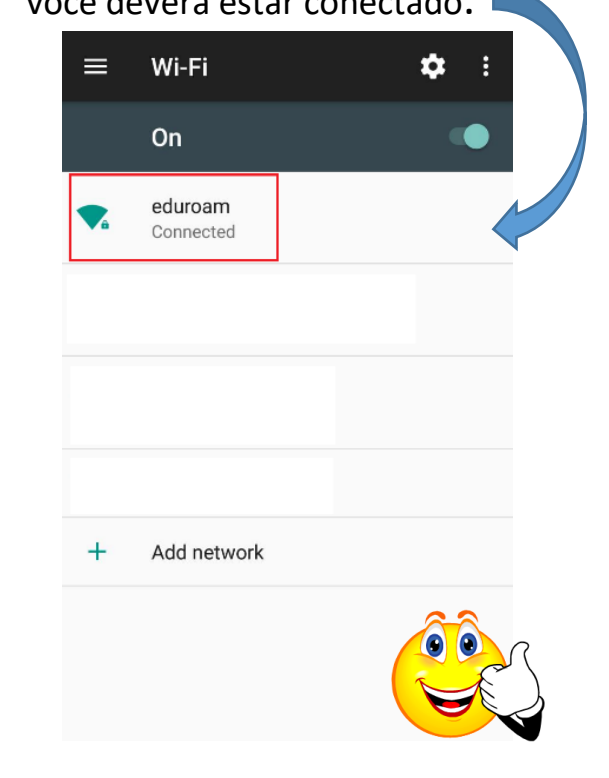

## **OBSERVAÇÃO!**

Se seus dados (usuário e senha) estiverem corretos e mesmo assim você não conseguir conectar na rede, faça **"Login"** no sistema SIGAA, SIGRH e etc, em outro computador e tente novamente se conectar pela rede "**eduroam**".

## **OBSERVAÇÃO 2:**

Caso venha a ter dificuldades, peça ajuda em qualquer laboratório de informática na Universidade.